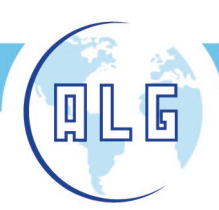

Avda. Comarques del País Valencià, 60 (A3, km. 345,1) - 46930 QUART DE POBLET (Valencia) Tel. 96 192 06 30 - Fax. 96 192 01 06 - e-mail: algsa@algsa.es - www.algsa.com

## MANUAL DE USO DE LA APLICACIÓN MOVIL APP

### Descarga e instala la aplicación

Descarga e instala la aplicación Duosida Charge desde Google Play para Android, o SmartCharge.Duosida para iOS.

#### ANDROID

**IOS** 

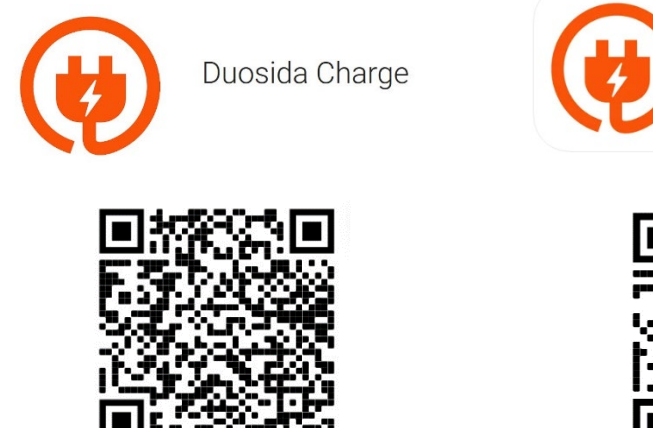

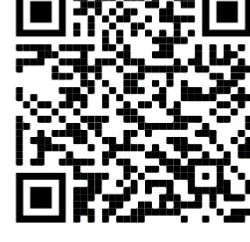

SmartCharge.Duosida

### 1. Alimentación del cargador

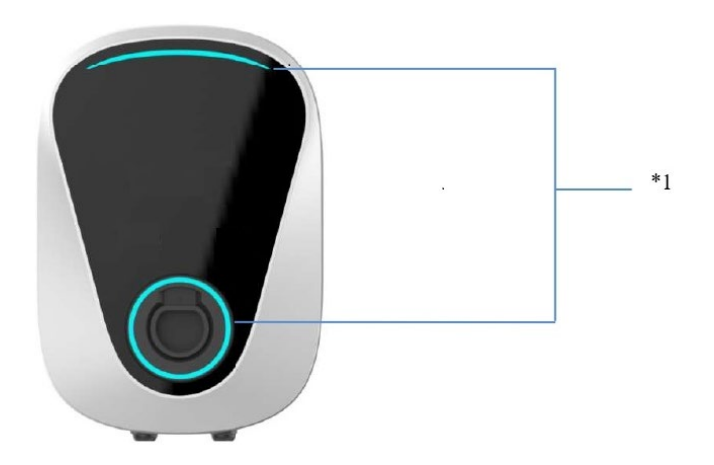

\*1 : Si una vez alimentado el cargador los indicadores de luz están en rojo, entonces la estación de carga necesita ser desbloqueada desde la APP.

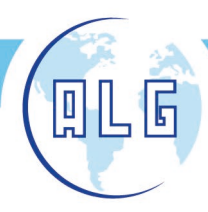

### 2. Vinculación del cargador con la app

#### 2.1. Entrar en modo configuración Wifi

Cuando se alimenta por primera vez, la estación de carga está por defecto en modo configuración Wifi.

Si no encuentras la red Wifi del cargador, utiliza la seta de emergencia para entrar en modo configuración Wifi. Presiona y libera la seta de emergencia 3 veces durante 10 segundos

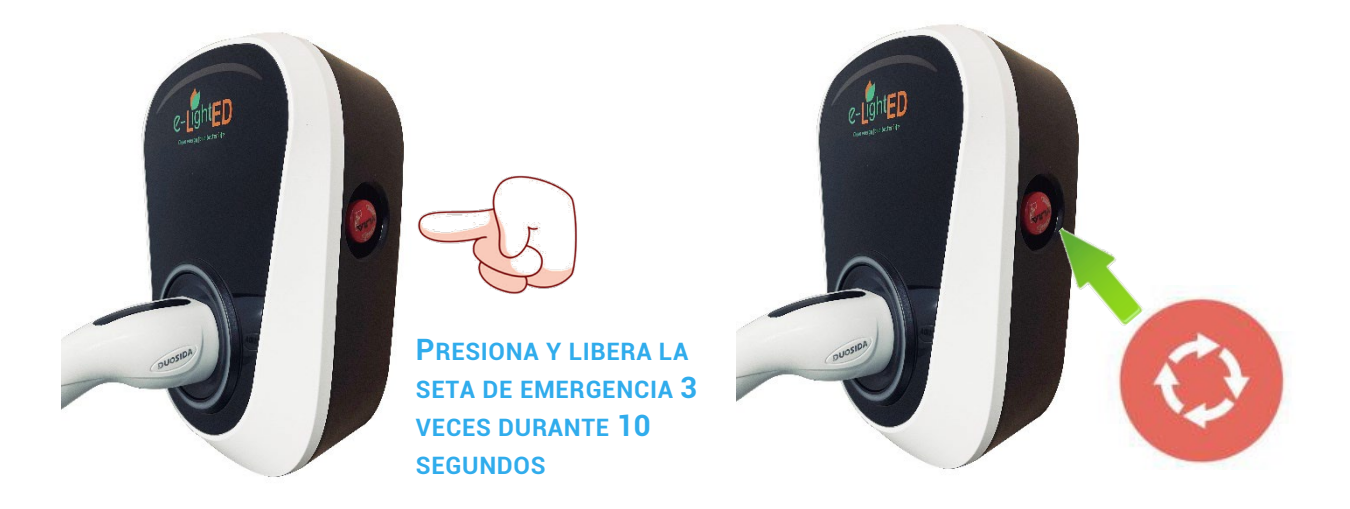

2.2 Conecta tu smartphone a la red Wifi de la estación de carga

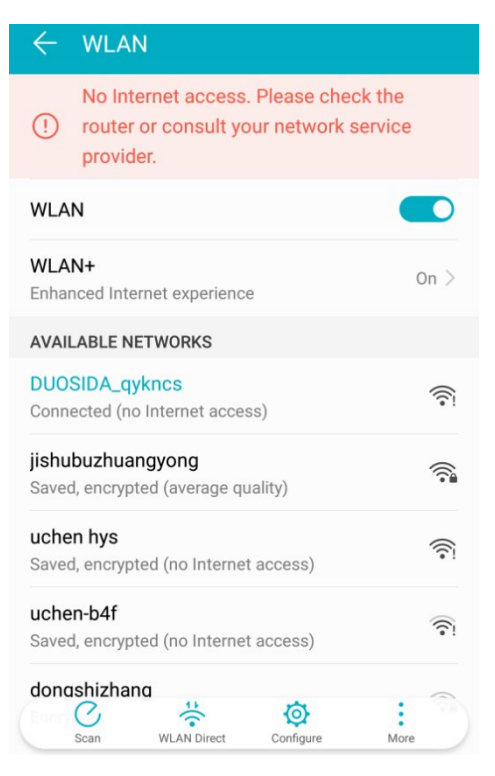

Busca la red Wifi llamada DUOSIDA\_XXXX,

introduce la contraseña: duosida@cp

NOTA: UNA VEZ CONECTADO A LA RED WIFI DE LA ESTACIÓN DE CARGA, EL SMARTPHONE TE ADVERTIRÁ QUE NO TIENES CONEXIÓN A UNA RED DE DATOS. DEBES MANTENER LA CONEXIÓN CON ESTA RED HASTA ENLAZAR CON LA ESTACIÓN DE CARGA

ight -

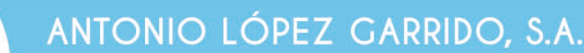

## 3. Abrir la aplicación

5

| Charge Points                                            | Q |
|----------------------------------------------------------|---|
|                                                          |   |
| ×***                                                     |   |
| You don't have a device yet.<br>Pull to refresh devices. |   |
| Pull To Refresh Device                                   |   |

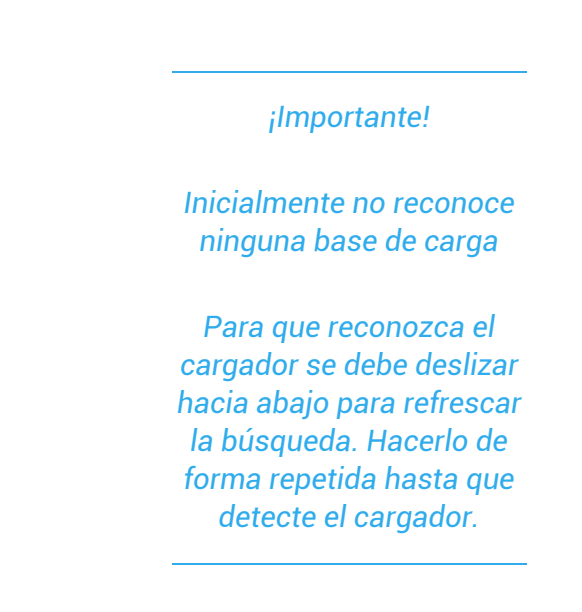

ight -

#### Una vez detectado, seleccionar el cargador

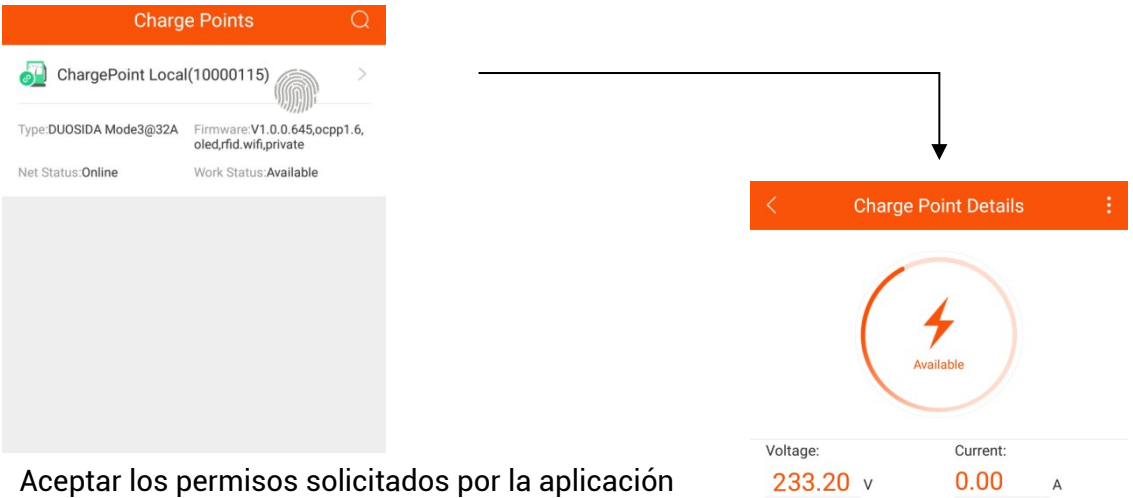

Permitir conectar al router y a la red Wifi del hogar para que no sea necesario enlazar de forma directa

con la estación de carga cada vez. Se deberá seleccionar la red Wifi e introducir la contraseña de la red.

Para que esto sea posible, la red habitual deberá ser 2.4G

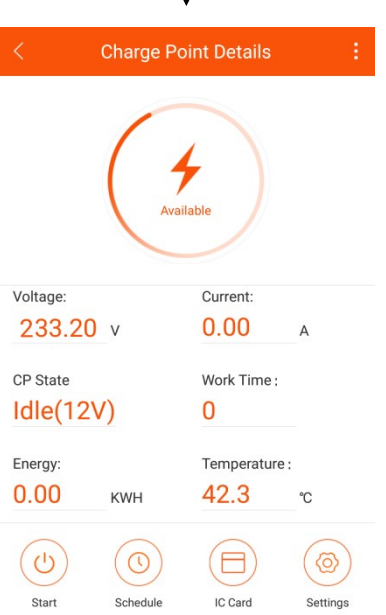

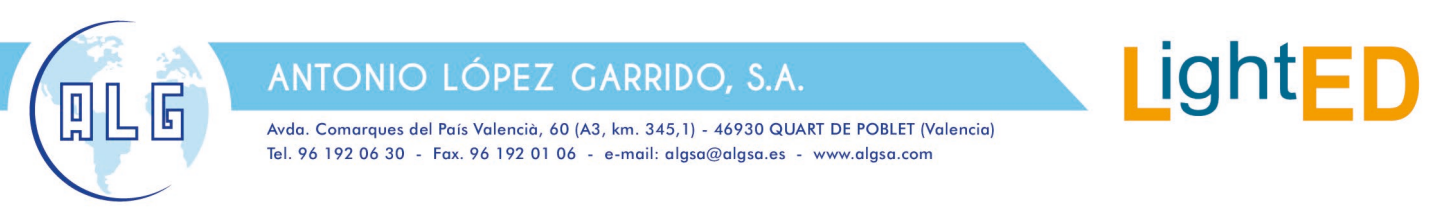

## 4. Gestión del punto de carga

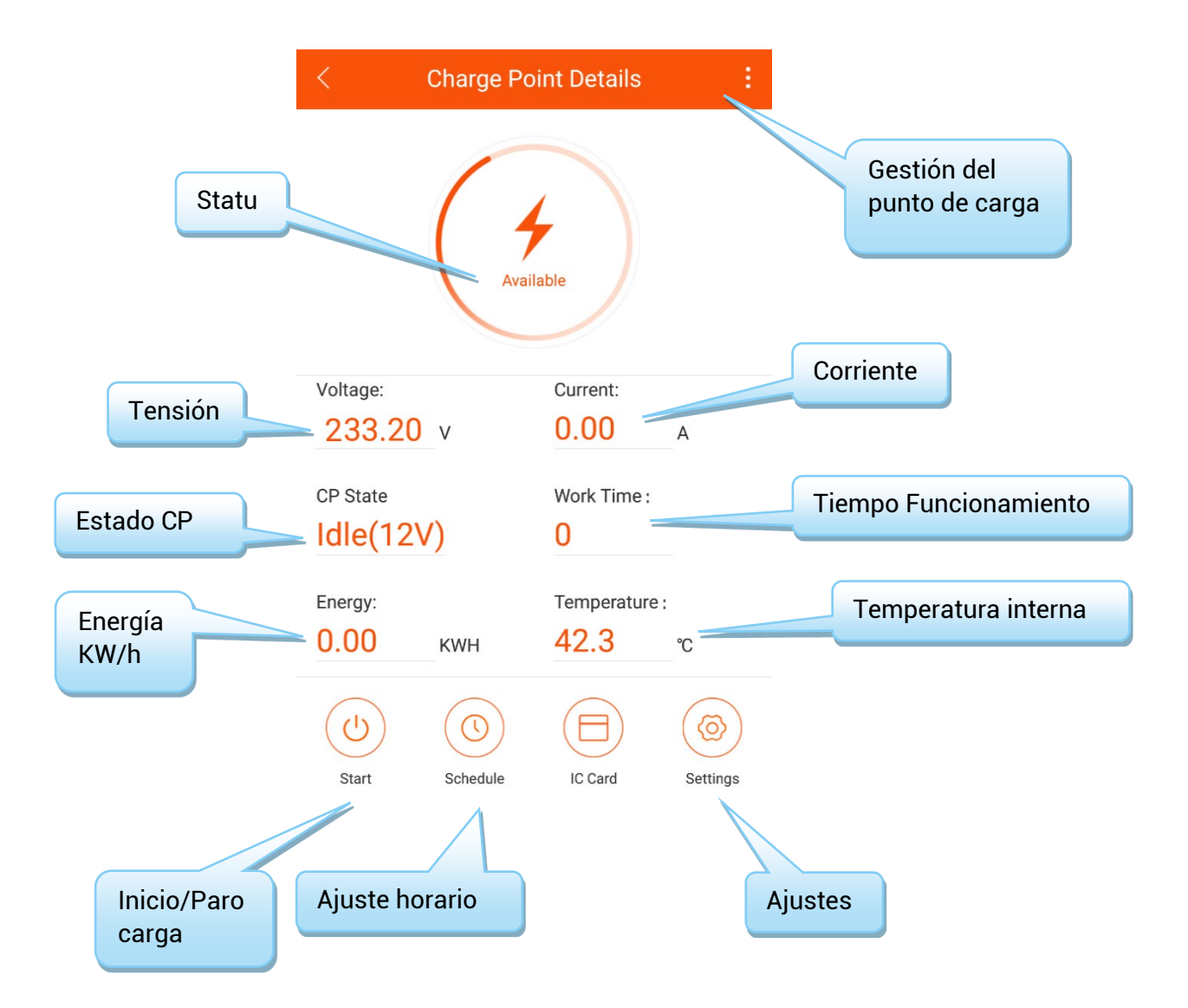

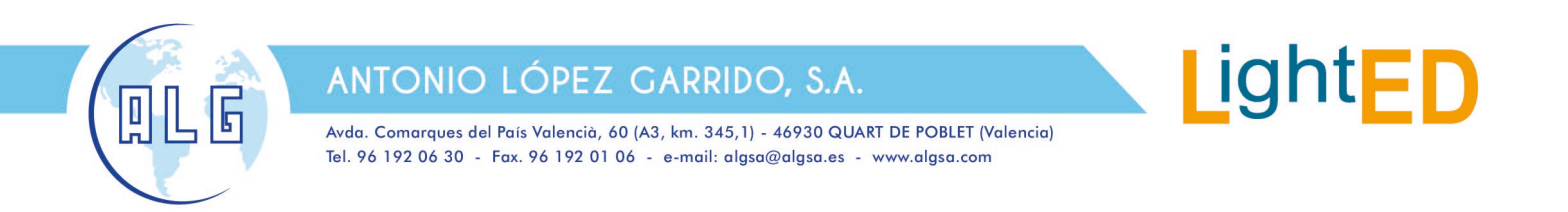

## 5. Procedimiento de carga

5.1 Conecte el enchufe de carga en la toma de corriente del vehículo eléctrico.

5.2 Utilice la APP para entrar en la página de detalles de la carga y haga clic en el botón de inicio de la carga.

| < (      | Charge Po | int Details   | 1        |
|----------|-----------|---------------|----------|
|          | Availa    | able          |          |
| Voltage: |           | Current:      |          |
| 233.20   | V         | 0.00          | А        |
| CP State |           | Work Time :   |          |
| Idle(12V | ')        | 0             |          |
| Energy:  |           | Temperature : |          |
| 0.00     | KWH       | 42.3          | °C       |
| CU       | Schedule  | IC Card       | Settings |

5.3 Haga clic en el botón de parada de carga en la APP.

Nota: si utiliza la APP para iniciar la carga, entonces debe hacer clic en el botón de parada en la APP cuando quiera detener la carga (el vehículo eléctrico detendrá automáticamente la carga cuando esté completamente cargado)

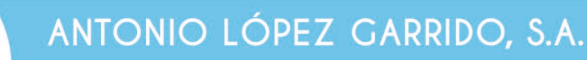

## 6. Ajuste horario

ត្រ

| < s                                                         | Schedule                         |                            |                                                                                                    |
|-------------------------------------------------------------|----------------------------------|----------------------------|----------------------------------------------------------------------------------------------------|
| Recurring  Sat,Aug 11,2018 09:: Sun,Aug 26,2018 09: Add New | 27 AM<br>27 AM<br>• Schedule Pro | ↑ Priority : 1 ><br>Delete | Las tareas de programación son de 3 tipos<br>:<br>1 Absoluto.<br>Durante el período de tiempo de la tarea, La<br>carga realiza la carga de acuerdo con el<br>punto de tiempo establecido.                                          |
| Sched<br>→<br>Absolute F                                    | lule Setting<br>├→<br>Relative   | Submit                     | 4.Envía el nuevo horario al<br>cargador<br>1.Horario inicio de tarea                                                                                                    |
| art Time<br>at,Aug 11,2018 09:29 /                          | AM                               |                            |                                                                                                    |
| nd Time<br>at,Aug 11,2018 09:29 /                           | AM                               |                            | 2. Horario fin de tarea                                                                                                    |
| riority Setting                                             |                                  | 0 >                        | 3. Haga clic en el "+" para añadir el programa de carga.                                                                                                    |
|                                                             | <b>+</b>                         |                            | La corriente puede establecer la<br>corriente máxima de carga. Si se<br>escribe "0" se detendrá la carga<br>durante este tiempo, si se escribe "1"<br>se anula (el programa no gestiona el<br>punto de carga durante este tiempo). |

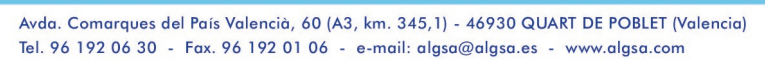

#### Ejemplo 1:

5

0

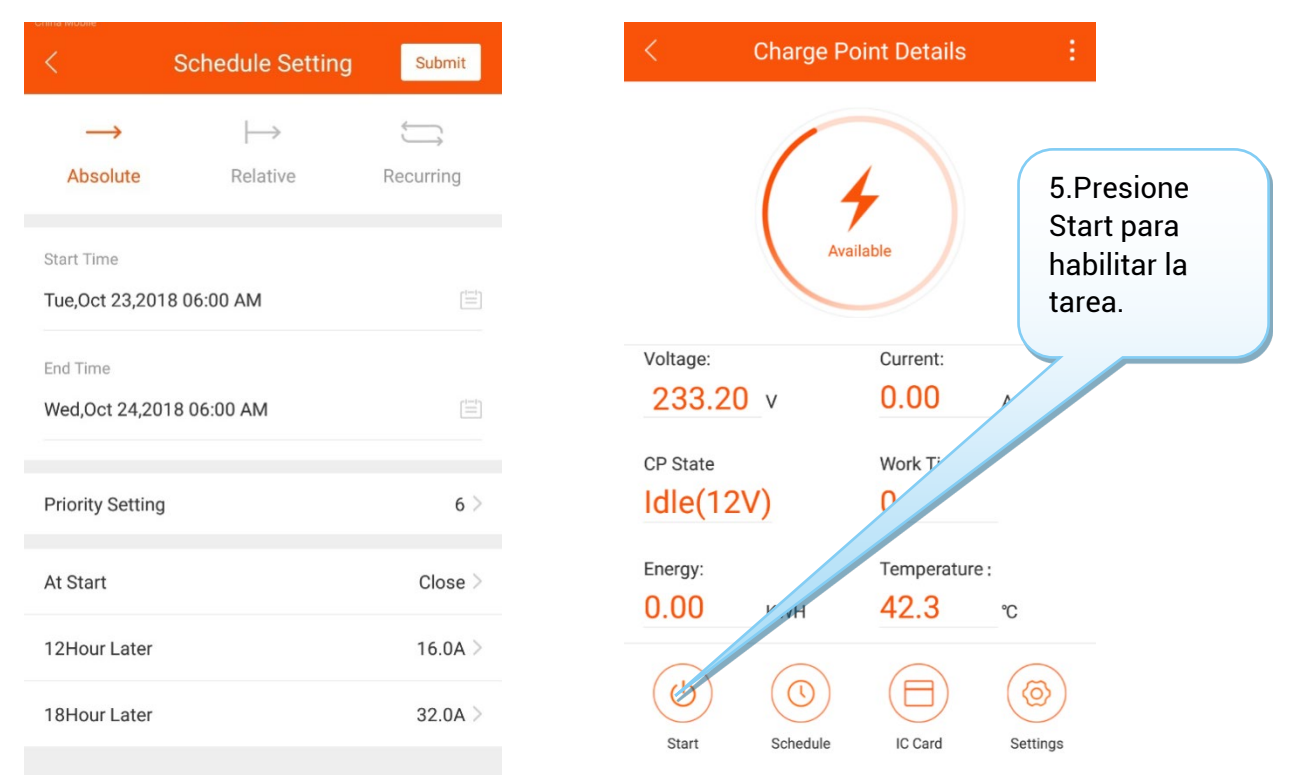

#### Al hacer clic en la hora de inicio, el gráfico de carga real se verá afectado.

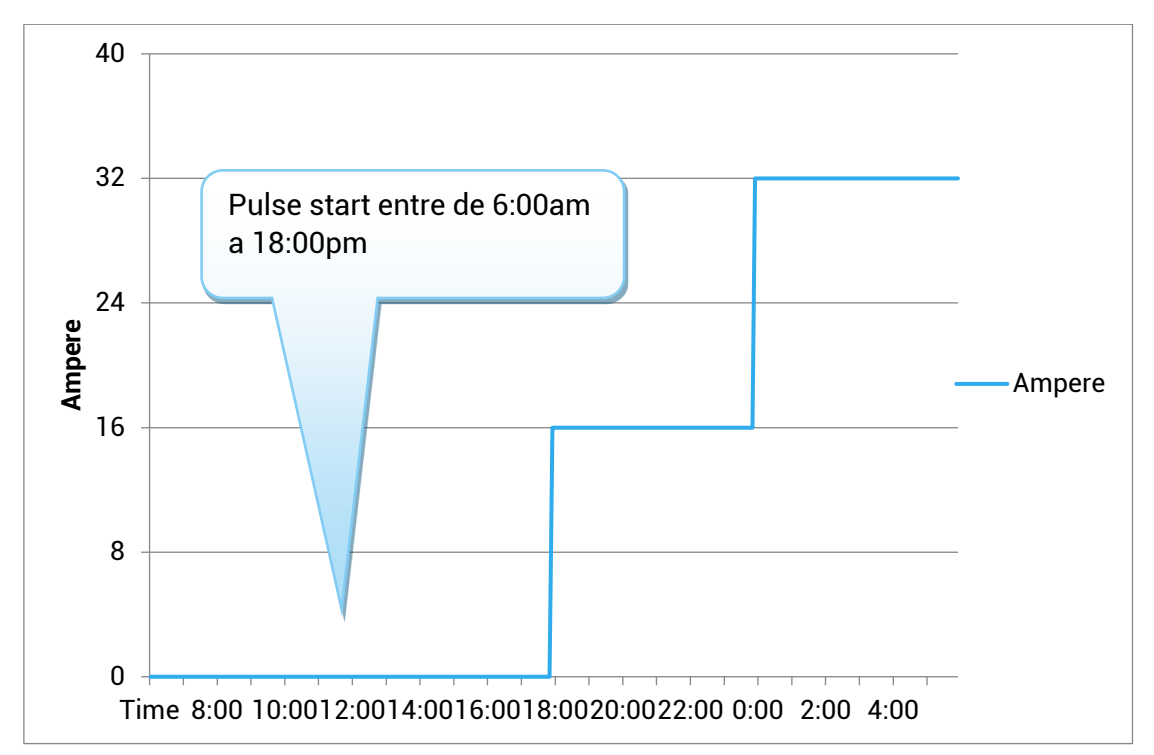

ight

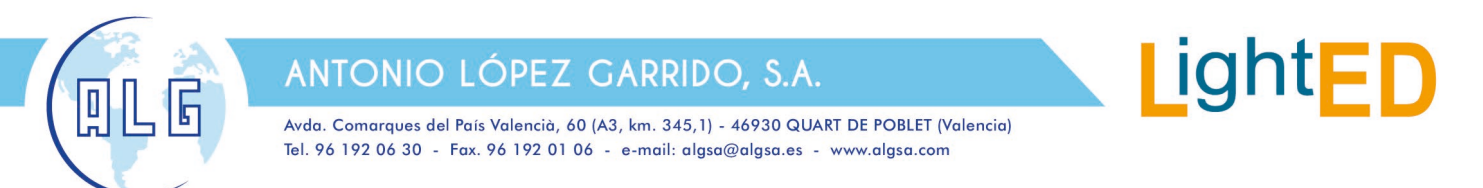

La tarea se activa sólo entre la hora de inicio y la hora de finalización.

Si hace clic en el Inicio a las 4:00AM, el cargador funcionará a 32A por defecto.

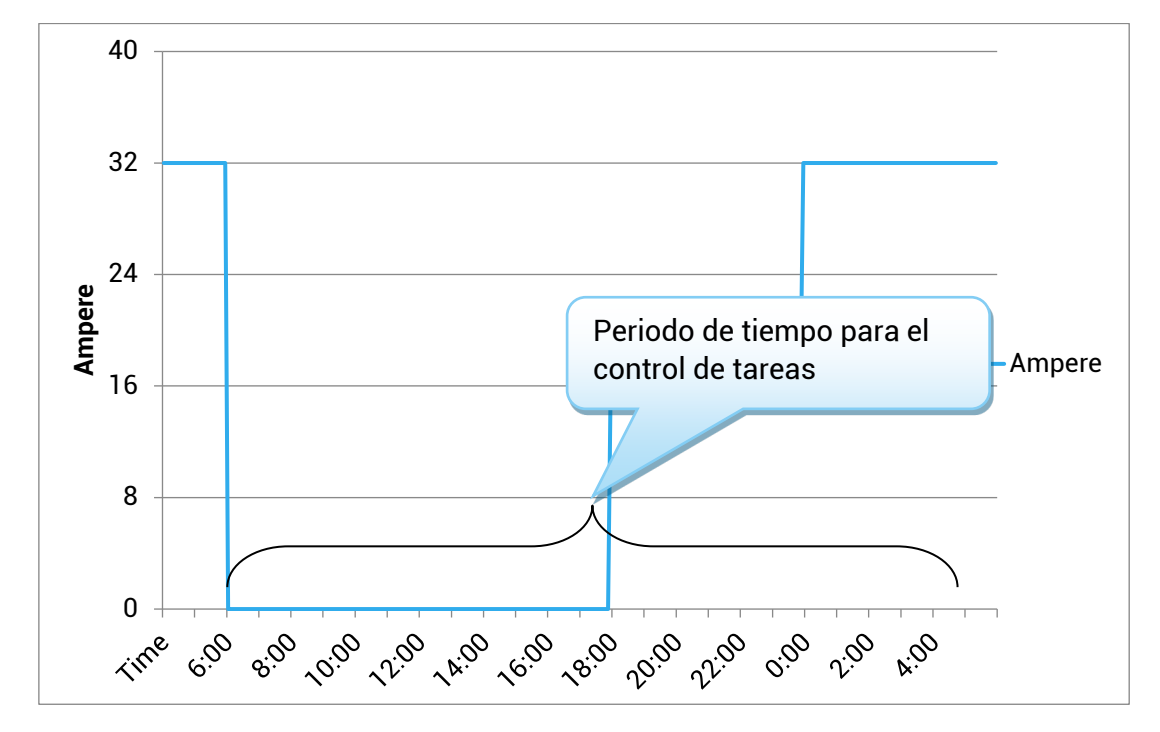

#### 2.- Relativo :

El gráfico de carga se basa en la hora de inicio de la sesión de carga. Ejemplo 2:

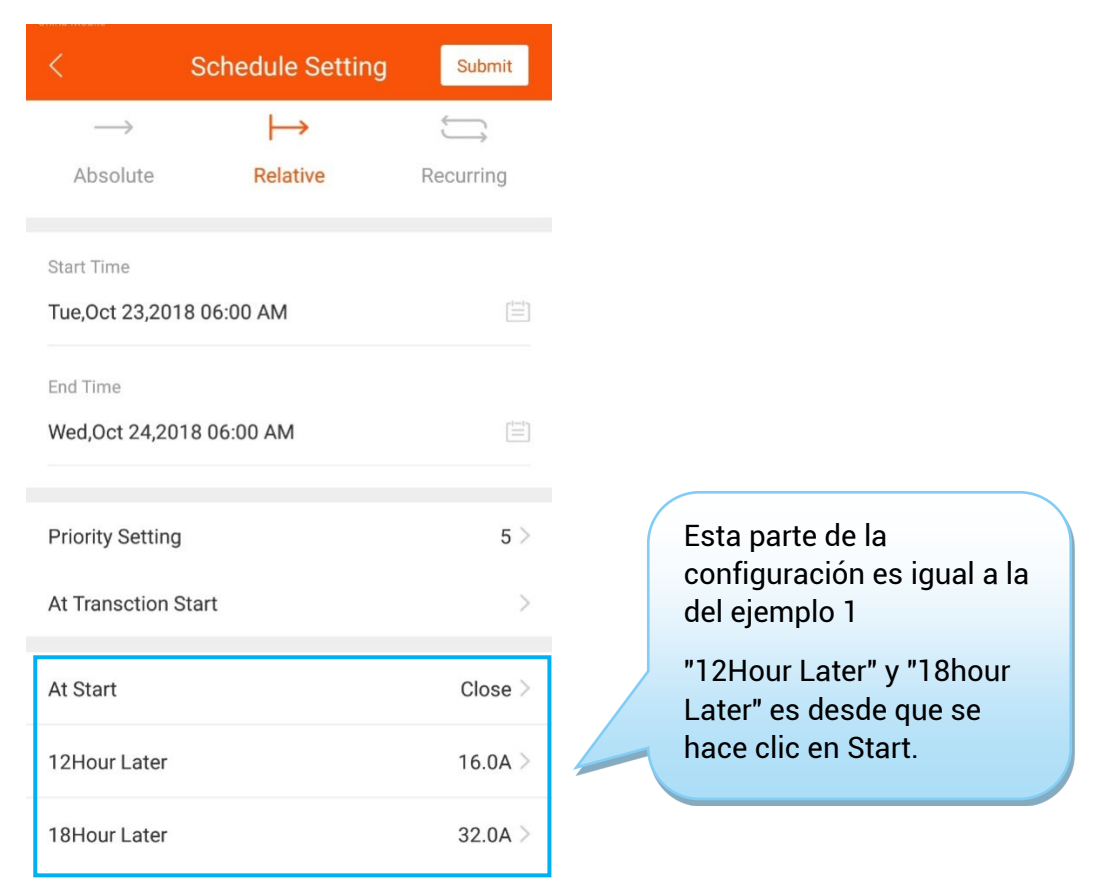

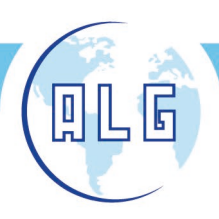

Avda. Comarques del País Valencià, 60 (A3, km. 345,1) - 46930 QUART DE POBLET (Valencia) Tel. 96 192 06 30 - Fax. 96 192 01 06 - e-mail: algsa@algsa.es - www.algsa.com

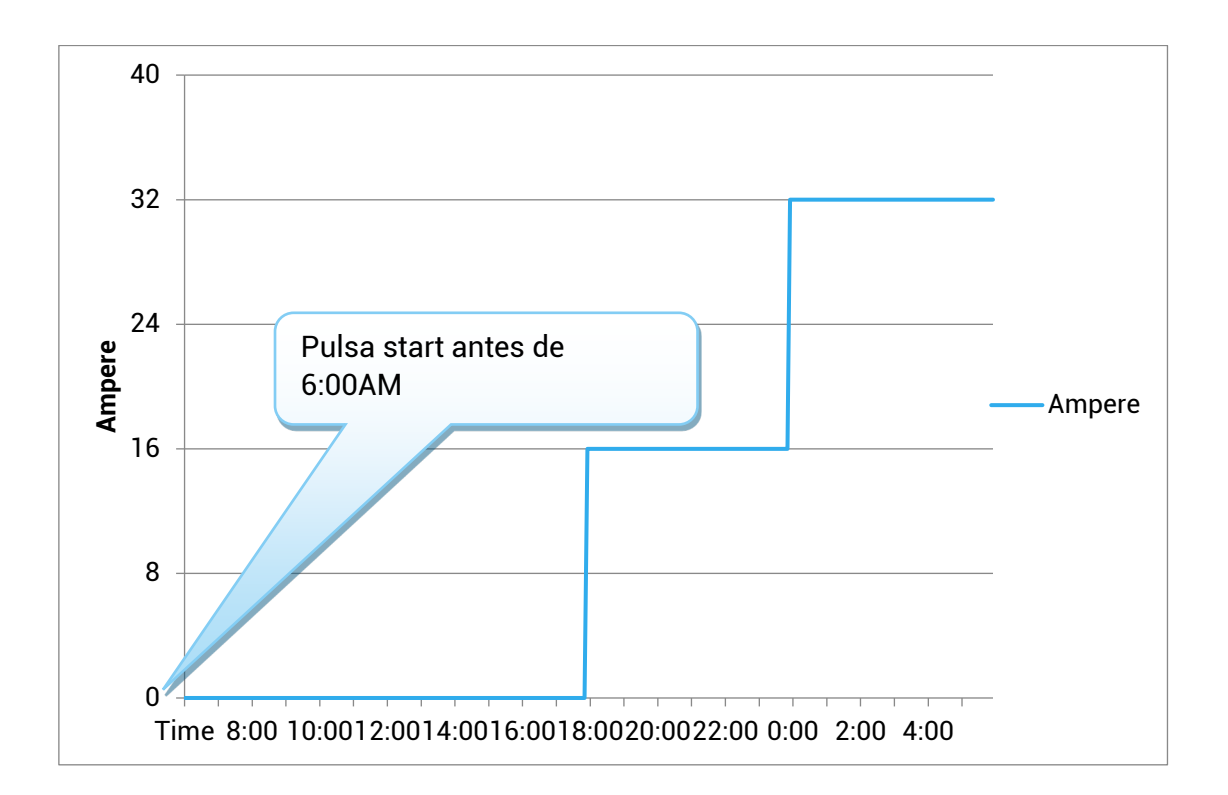

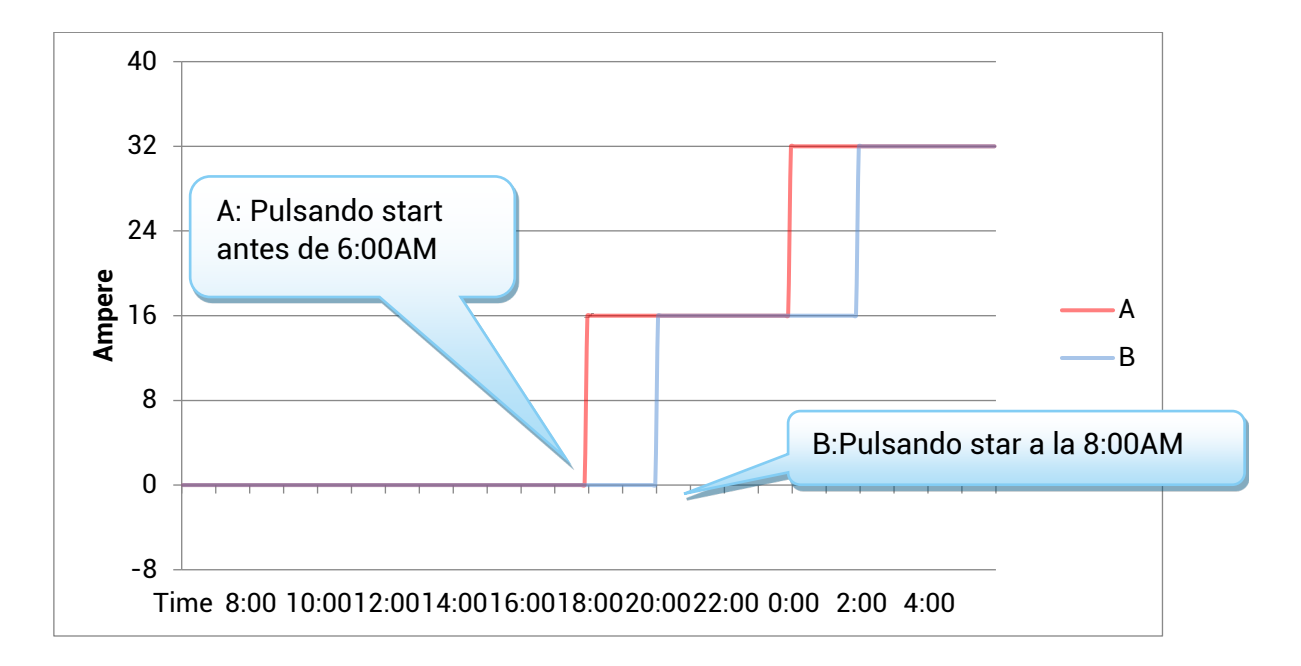

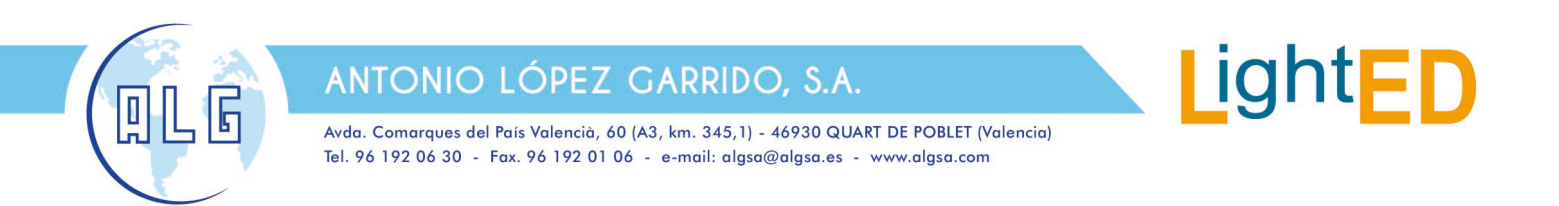

3.- Recurrente :

La ejecución del bucle puede establecerse en ciclo por día o en ciclo por semana.

Ejemplo 3:

Se quiere cargar desde las 20:00 hasta el día siguiente a las 18:00 de lunes a viernes, y todo el día los sábados y domingos. Podemos establecer dos tareas recurrentes.

| <                           | Schedule Setting | Submit       |
|-----------------------------|------------------|--------------|
| $\rightarrow$               | $\mapsto$        | <b></b>      |
| Absolute                    | Relative         | Recurring    |
| Start Time<br>Tue,Oct 23,20 | 018 12:00 AM     |              |
| End Time                    |                  |              |
| Fri,Nov 23,201              | 18 12:00 AM      |              |
| Priority Settin             | ıg               | 5 >          |
| Recurring Kine              | d Week(Start Fr  | om Monday) > |
| After Monday                | 00:00:00         | Bypass >     |
| After Monday                | 18:00:00         | 32.0A >      |
| After Tuesday               | y 06:00:00       | Bypass >     |

Primera tarea 1

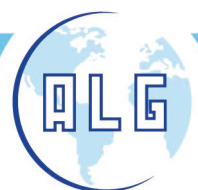

Avda. Comarques del País Valencià, 60 (A3, km. 345,1) - 46930 QUART DE POBLET (Valencia) Tel. 96 192 06 30 - Fax. 96 192 01 06 - e-mail: algsa@algsa.es - www.algsa.com

| < Schedule Setting                            | Submit         | < Sched                                                                        | ule           |
|-----------------------------------------------|----------------|--------------------------------------------------------------------------------|---------------|
| $\longrightarrow$ $\mapsto$ Absolute Relative | Recurring      | Recurring                                                                      | ↑ Priority :  |
| Start Time                                    |                | <ul> <li>Tue,Oct 23,2018 12:00 AM</li> <li>Fri,Nov 23,2018 12:00 AM</li> </ul> | Delet         |
| Tue,Oct 23,2018 12:00 AM                      |                | Recurring                                                                      | ↑ Priority :  |
| Fri,Nov 23,2018 12:00 AM                      |                | <ul> <li>Tue,Oct 23,2018 12:00 AM</li> <li>Fri,Nov 23,2018 12:00 AM</li> </ul> | Delet         |
| Priority Setting                              | 1 >            | Add New Sched                                                                  | lule Profiles |
| Recurring Kind Week(Start I                   | From Monday) > |                                                                                |               |
| After Monday 00:00:00                         | Bypass >       |                                                                                |               |
| After Saturday 00:00:00                       | 32.0A >        |                                                                                |               |
|                                               |                |                                                                                |               |

Segunda tarea †

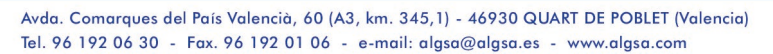

### 8. Estado del cargador

ם נ

6

Hay 9 estados de cargadores. La información del estado actual se mostrará en la pantalla correspondiente. He aquí una explicación de los 9 estados de funcionamiento:

| Estado         | Explicación                                                                                                    |
|----------------|----------------------------------------------------------------------------------------------------|
| Unavailable    | El cargador está en un estado inutilizable, bajo el cual el cargador no puede ser cargado :                                                                                                    |
|                | <ol> <li>El cargador no está disponible después de encenderlo, y<br/>necesita ser activado por la APP del móvil ;</li> <li>En el estado de actualización, el WIFI pasará a no estar<br/>disponible</li> </ol>                                                                                                    |
| Available      | El cargador se encuentra en estado de reposo, en el que el usuario puede manejar el cargador.                                                                                                    |
| Preparing      | El cargador está en estado de preparación de la carga. Las<br>siguientes situaciones harán que el cargador entre en estado de<br>preparación. Si el cargador entra en el estado de preparación sin<br>cargar, volverá al estado de disponibilidad o de finalización de la<br>carga después del tiempo de espera :                                                                                                    |
|                | <ol> <li>El cargador entrará en el estado de preparación cuando se<br/>inserte el cargador, pero sigue necesitando la<br/>autentificación del usuario para iniciar la carga (excepto el<br/>modo de enchufe y carga abiertos). El período de tiempo de<br/>espera del enchufe para la autenticación es de 120<br/>segundos, que se puede configurar en la APP ;</li> <li>La APP hará que cargue de forma remota. Si el usuario no<br/>tiene en el enchufe conectado, esperará a que el usuario lo<br/>conecte</li> </ol> |
| Charging       | Cuando se cumplen todas las condiciones de carga, el cargador<br>entra en estado de carga.                                                                                                    |
| Suspended EVSE | Cuando las condiciones de trabajo del cargador no se<br>satisfacen, el cargador entrará en el estado de SuspendedEVSE,<br>y el SuspendedEVSE se activará en varios casos:<br>1、 El cargador entra en condiciones de protección, como<br>sobretensión sobrecorriente sobretemperatura fuga                                                                                                    |
|                | <ul> <li>parada de emergencia, etc.</li> <li>2 En el proceso de carga, la condición de programación no se satisface, lo que resulta en la suspensión activa de SuspendedEVSE.</li> </ul>                                                                                                    |
| SuspendedEV    | <b>SuspendedEV</b> se produce principalmente cuando el interruptor<br>S2 de la EV no está cerrado.                                                                                                    |
| Finishing      | <ol> <li>En el estado de preparación, el cargador entrará en el estado<br/>de finalización de la carga si el enchufe está insertado y el<br/>dispositivo ha temporizado;</li> <li>El estado de carga entrará en el estado de finalización de la<br/>carga</li> </ol>                                                                                                    |
| Reserved       | No compatible, no applicable al cargador actual.                                                                                                    |
| Faulted        | Se ha producido un error en la carga.                                                                                                    |

ight

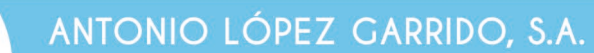

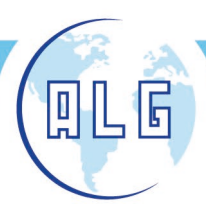

### 9. Ajustes

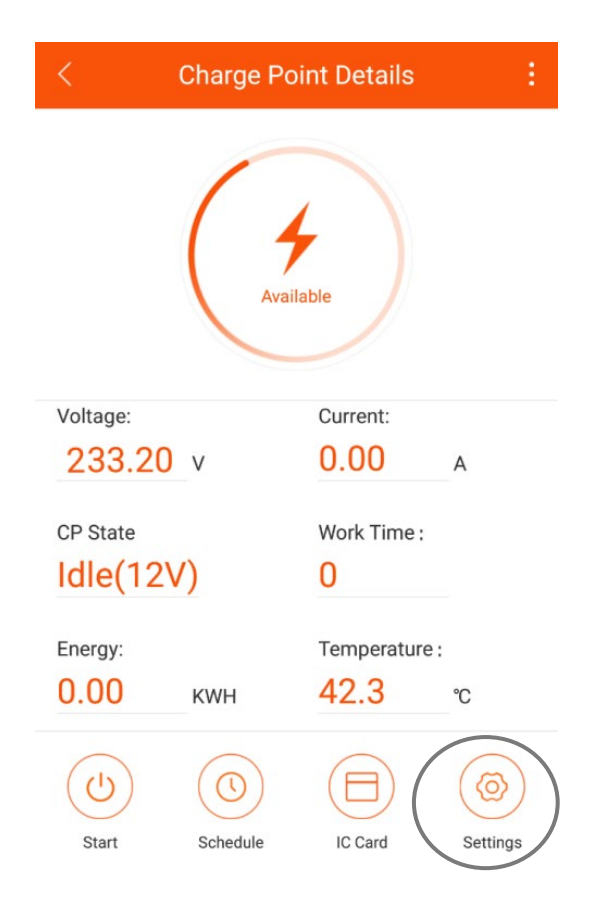

Pincha el botón "Settings" para acceder a los ajustes:

| < Device Setting                       |         |
|----------------------------------------|---------|
| Max Work Current                       | 32 A >  |
| Device Max Work Temperature            | 90 °C > |
| Max Work Voltage                       | 275 V > |
| Mininal Work Voltage                   | 80 V >  |
| Plug Then Charge Mode                  |         |
| Connection Time Out (seconds)          | 120 S > |
| Stop Transaction On EV Side Disconnect |         |
|                                        |         |

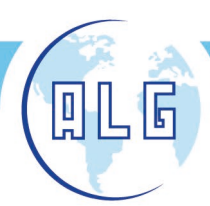

Avda. Comarques del País Valencià, 60 (A3, km. 345,1) - 46930 QUART DE POBLET (Valencia) Tel. 96 192 06 30 - Fax. 96 192 01 06 - e-mail: algsa@algsa.es - www.algsa.com

> Corriente máxima de trabajo: establece la corriente máxima de trabajo del punto de carga, que es globalmente efectiva. Si el valor actual del ajuste de envío es mayor que este valor, estará sujeto al valor actual.

ight

|                                        |          | Temperatura máxima de funcionamiento: la temperatura<br>máxima de funcionamiento del punto de carga                                                                                            |
|----------------------------------------|----------|----------------------------------------------------------------------------------------------------|
| < Device Setting                       |          |                                                                                                    |
| Max Work Current                       | 32 / >   |                                                                                                    |
| Device Max Work Temperature            | 90 °C >  | Tensión máxima de trabajo: establece la tensión                                                                                                    |
| Max Work Voltage                       | 275 V    | máxima de trabajo del punto de carga.                                                                                                    |
| Mininal Work Voltage                   | 80 V >   |                                                                                                    |
| Plug Then Charge Mode                  |          | Tensión mínima de trabajo: establece la tensión                                                                                                    |
| Connection Time Out (seconds)          | 120 S >  | mínima de trabajo del punto de carga                                                                                                    |
| Stop Transaction On EV Side Disconnect |          |                                                                                                    |
|                                        |          | Habilitar el modo Enchufa y carga                                                                                                    |
|                                        | <u>_</u> |                                                                                                    |
|                                        |          | Tiempo de espera de la inserción de la carga:                                                                                                    |
|                                        |          | tiempo de espera de la preparación de la pila de                                                                                                    |
|                                        |          |                                                                                                    |
|                                        |          | La desconexión del terminal del coche detiene la<br>operación de carga: si está activada, no se iniciará<br>la carga automáticamente después de sacar el<br>enchufe o el coche deja de cargar. |
|                                        |          |                                                                                                    |

|   | ANT                   | ONIO LÓPEZ G                                                          | ARRIDO, S.A.                                                                |                               | ligh                       | tFD |
|---|-----------------------|-----------------------------------------------------------------------|-----------------------------------------------------------------------------|-------------------------------|----------------------------|-----|
|   | Avda. Ca<br>Tel. 96 1 | omarques del País Valencià, 60 (A3,<br>92 06 30 - Fax. 96 192 01 06 - | km. 345,1) - 46930 QUART DE POBLET<br>e-mail: algsa@algsa.es - www.algsa.ca | <sup>-</sup> (Valencia)<br>om |                            |     |
| 1 | 0 Firmv               | ware actualiz                                                         | ación                                                                       |                               |                            |     |
|   | < Charge              | e Point Details                                                       |                                                                             | < <u> </u>                    | ge Point Details           | :   |
|   |                       | Make Available                                                        |                                                                             | Select Fir                    | mware Bin                  |     |
|   |                       | Clear Local Authorized Cache                                          |                                                                             | / > storag                    | ge > emulated > 0          |     |
|   |                       | Manual Upgrade Firmware                                               |                                                                             | Back 580                      | B 106 Home Search          |     |
|   | Voltage:              |                                                                       |                                                                             | 0 s                           | elected item (0 B)         |     |
|   | 233.20 v              |                                                                       |                                                                             | 3 .BD_SA                      | API_CACHE<br>  2 weeks ago |     |
|   | CP State              | Work Time :                                                           |                                                                             | Ci .CC                        | 2 weeks ano                |     |
|   | Idle(12V)             | 0                                                                     |                                                                             | l                             |                            |     |
|   | Energy:               | Temperature :                                                         |                                                                             | Er .com.t                     | aobao.dp<br>  2 weeks ago  |     |
|   | 0.00 кwн              | <b>42.3</b> ℃                                                         |                                                                             | 0 .DataS                      | Storage                    |     |
|   |                       |                                                                       |                                                                             | 1 item                        | moments ago                |     |

Aquí puedes actualizar el software interno del cargador

Settings

# 11. Conexión al router

IC Card

| <        | Charge   | Point Details     |             |
|----------|----------|-------------------|-------------|
|          |          | Make Available    |             |
|          |          | Clear Local Autho | rized Cache |
|          |          | Manual Upgrade I  | Firmware    |
|          |          | Connect To Route  | r           |
| Voltage: |          | Feedback          |             |
| 233.2    | 20 v _   | 0.00              | A           |
| CP State |          | Work Time :       |             |
| Idle(12  | 2V)      | 0                 |             |
| Energy:  |          | Temperature       | e:          |
| 0.00     | KWH      | 42.3              | °C          |
|          |          |                   |             |
| Start    | Schedula |                   | Settings    |

Conectarse a una red Wifi local. Haga clic para establecer conexión y espere a que aparezcan los datos de las redes wifi detectadas. A continuación seleccionar el nombre de la red y escribir la contraseña. El cargador se reiniciará después del ajuste. Después conecte el teléfono al router y entrar en la APP de nuevo.

CANCEL

OK